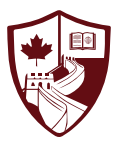

## International School of Nanshan Shenzhen SCHOOLS BUDDY

### 课外活动报名指南

ISNS的学生家长都将收到一封系统自动发送的邮件,邀请您注 册激活SchoolsBuddy——用于管理您孩子课外活动的在线平台。 所有邮件将发送至您的家庭成员在我们Managebac系统中登记的 邮箱地址,因此若您没有收到激活链接,请联系招生部。

Dear ISNS Parent,

We are adopting a new online system here at ISNS, powered by SchoolsBuddy and we would ask that you register online to access the system as soon as possible.

We are using this brand new online system for the following purposes:

- · Online parent consent for events/sign up for after school clubs
- · Payment of fees and view your balance
- · View diary of confirmed events
- · Get venue information and directions
- Receive communications from us.

点击此处以注册账号及设置密码

Below is your registration token. This expires after 21 days, but you can always contact the school IT department to request another one at a later time

#### Click here to register your account and setup your password

Or copy this web address into your browser https://isns.schoolsbuddy.net//Account/Welcome?t=uPIP0Qall%2BBF9JspVfrPeoZ6SB9B4M8wEzsPELbY% 2F3JXyPVnN14SexMjv4Z71sTvcEegoJKfb00MJF2NK9Dxl8wJa2r5Sf%2BHHoFIIAw%2FS7ZlyK94RQFNZrfHRKnf7dZKhgoG5ks1TKSe06l0uv347fBL46dVTq9IUY%2BeB92% 2Faj4vTMCBxAbD5j9f0IAWsyTMHwgrHQ%3D%3D&email=isnsparent%40gmail.com

As this is a new system for us, we are still finding our way around. Please bear with us if there are any issues. For parent FAQ's please follow the line here

We look forward to seeing you online shortly!

Many thanks,

ISNS and the SchoolsBuddy team.

Go to the International School of Nanshan Shenzhen SchoolsBuddy Portal

International School of Nanshan Shenzhen 深圳南山国际学校 点击此处可阅读SchoolsBuddy常见问 题答疑及观看教学视频

在选择并确认密码后,将会跳转至Dashboard界面,您能通过这个界面一览所有收到的消息以及近期活动。

|             | 0                                                                                                    |                               | Support | My Account | Log Out       |
|-------------|----------------------------------------------------------------------------------------------------|-------------------------------|---------|------------|---------------|
|             | 😥 unserved low development water and the contract of the contract of the cont |                               |         |            |               |
| Dashboard 🔶 | Dashboard                                                                                                    |                               |         |            | Bookings Open |
|             | Welcome                                                                                                    | My Diary (next months events) |         |            |               |
|             |                                                                                                    | Date Tir                      | me      | Details    |               |
|             | International School<br>of Nanshan Shenzhen<br>深圳南山国际学校                                                                                                    |                               |         |            |               |
|             | Welcome!<br>ISNS will be using SchoolsBuddy to manage our school activities and athletics teams.                                                                                                    |                               |         |            |               |
|             | Messages                                                                                                    |                               |         |            |               |
|             | Unread Starred<br>⊠ 7 ☆ 0                                                                                                    |                               |         |            |               |
|             |                                                                                                    |                               |         |            |               |

# How to select your child's CCAs in SchoolsBuddy 如何在SchoolsBuddy为孩子选择合适的课外活动

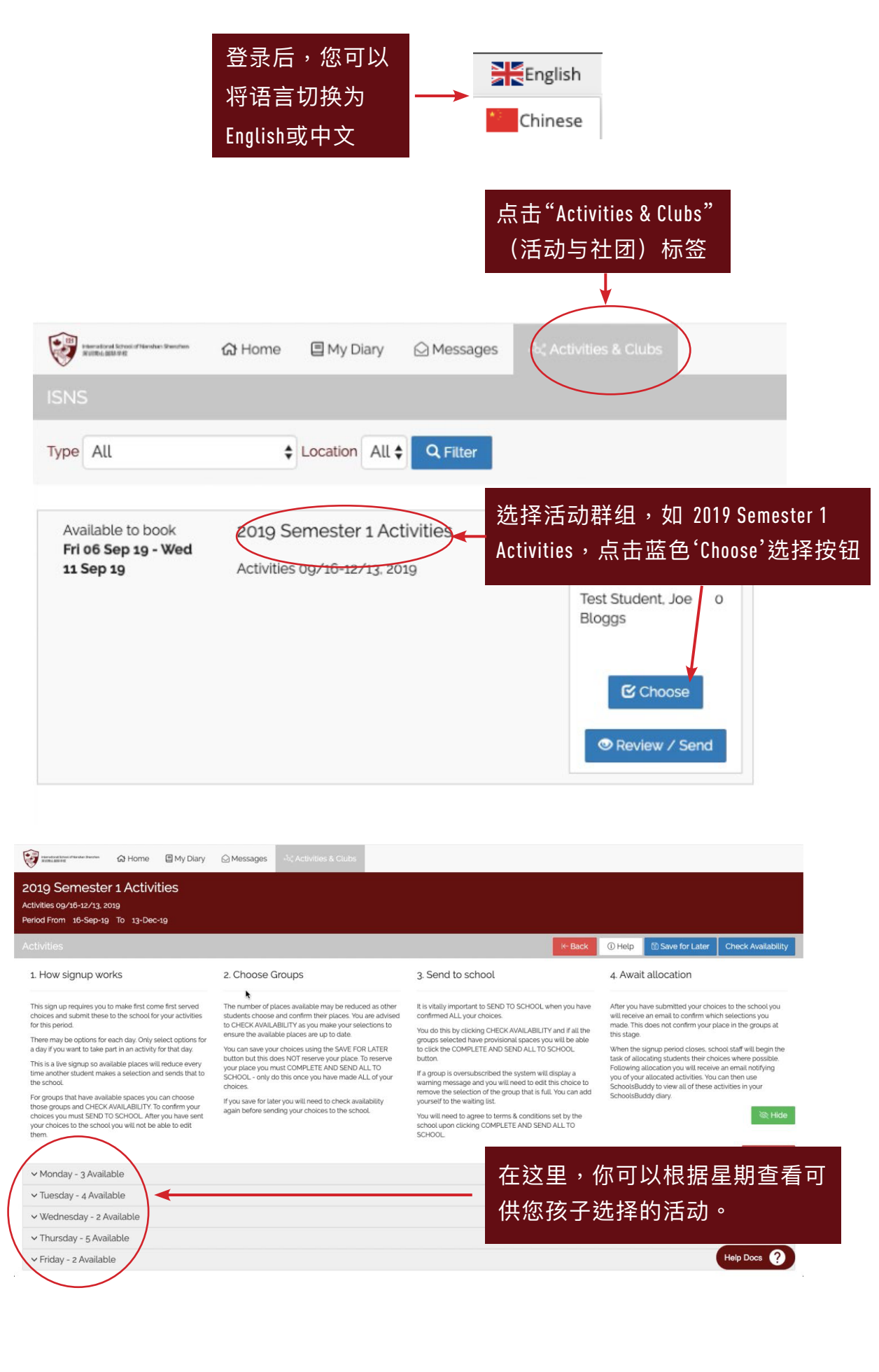

| 点击相应星期,可原<br><b>/</b>                                                                                                    | <b>展开</b> 了 | 査<br>看 え | 寸应               | 前活动                                           | ] •                     |                        |                          |    |
|----------------------------------------------------------------------------------------------------|-------------|----------|------------------|-----------------------------------------------|-------------------------|------------------------|--------------------------|----|
| > Monday - 3 Available                                                                                                    |             |          |                  |                                               |                         |                        | 🗊 Clear All              |    |
| Details<br>Brazilian Jiu Jitsu for kids                                                                                                    | Linked      | Spaces   | <b>Wł</b><br>15: | 当选打                                           | 译星期后,会出现<br>\法动报名均设置    | 适合您孩子<br>为 <b>先到先得</b> | 参加的活动。<br>。你可以查 <i>看</i> | i亥 |
| Students will build coordination and body awareness by<br>doing movements that work on fine motor skills as well as<br>strength. The will improve their thinking skills and social<br>skill throught practice of movements and working with a<br>partner. Brazillian Jiu Jitsu will help build the students<br>confidence through learning techniques and then<br>applying these techniques in a controlled manner with a<br>partner. Doing this martial art will also help to improve<br>the fitness of the student and build a life long love of<br>physical activity.<br>Students should wear gym clothes. |             |          |                  | 活动的剩余席位,如果报名满员您也可以选择加入<br>waiting list(等待列表)。 |                         |                        |                          |    |
|                                                                                                    |             | Test Stu | dent, Joe        | e Bloggs                                      | Choose (16 places left  | 🗆 Waiting list         | 🖸 N/A                    |    |
| Make Fashion Tech Club MYP/DP G6-12<br>Students will work on fashion technology projects, with<br>possible participation in a MakeFashion Edu community<br>event in May. There will be two sessions ach term with a<br>maximum of 16 participants. Any additional students who<br>register for the first term will be put on a waiting list for the<br>second term.<br>sessions will be run in 2 groups (G3-6/G6-12) and held in<br>the Library and Makerspace room                                                                                                    |             | 16       | 15:30            | - 17:00                                       | T-410 Makerspace        | Free                   |                          |    |
|                                                                                                    |             | Test Stu | dent, Joe        | e Bloggs                                      | Choose (16 places left) | □ Waiting list         | Help Docs ?              |    |

当您完成正确选项后,点击蓝色'Check Availability'选项卡。

点击后,可以看到您选择的所有活动。

如果您对本次选择满意,点击'COMPLETE and Send ALL to School'提交报名。如果您希望 变更现有选择,您可以在这个界面继续编辑。

K Back

会出现条款及 条件说明

#### Terms & Conditions

to:

Waiver Your signature below constitutes and is evidence of your agreement

Accept general liability for the participation of your child, indemnify and hold harmless the international School of Nanshan Shenzhen, its Board of Directors, its employees and agents, either jointly or separately. from and against any and all claims, damages, causes of action or injuries incurred or resulting from youg child's participation, except in case of willful negligence.

免责声明 您在以下的签名证明您同意

承担其子女参与活动的一般责任,且为 深圳南山国际学校及其董事会,员工和 代理商担供保护和赔偿,使其免于遭受 因子女参与活动造成的任何及全部索 赔、赔偿、起诉原因或人身伤害赔偿。 上述学校及其董事会、员工和代理商故 遭法职造成的案赔,赔偿、起诉、人身 伤害的情况除外。

Emergency Medical Authorization Your signature below constitutes and is evidence of your agreement to:

框选"I Agree"表示同意条款 及条件,然后点击"OK"将 报名选项发送至ISNS。 您将收到一封邮件确认您 提交的选项。

Z Edit Choices

Emergency Medical Authorization Your signature below constitutes and is evidence of your agreement to:

⊘ COMPLETE and Send ALL to School

Authorize the faculty chaperones to provide or cause to be provided such medical services as deemed necessary for the safety and protection of my son/daughter in the event of accident, or illness, and agree to cover any cost incurred.

紧急医疗授权 您在以下的签名证明您同意:

a l agree to the terms ar conditions

授权教师监护人在发生意外或疾病时为 我的儿子/女儿提供或使其获得必要的 医疗服务,并同意承担由此产生的任何 费用。

Cancel

当我们完成活动报名分配,您将会受到一封确认邮件,查看您孩子的活动报名情况,包括 是否成功报名(被分配),或报名未成功(未被分配)。

在您的Diary(日志)界面将自动出现您成功报名的活动以及相应的时间与日期。

|                                                                        | 0                             |              |      | Support | My Account | Log Out | English       |
|------------------------------------------------------------------------|-------------------------------|--------------|------|---------|------------|---------|---------------|
| 😥 terestation for the second terestation of the Borne 🛛 My Diary 🖓 Met | ssages ంషి Activities & Clubs |              |      |         |            |         |               |
| Dashboard                                                              |                               |              |      |         |            |         | Bookings Open |
| Welcome                                                                | My Diary (next mo             | nths events) |      |         |            |         |               |
|                                                                        |                               | Date         | Time |         | Details    |         |               |
| International School<br>of Nanshan Shenzhen<br>深圳南山国际学校                |                               |              |      |         |            |         |               |
| Welcome                                                                |                               |              |      |         |            |         |               |
| ISNS will be using SchoolsBuddy to manage our school                   |                               |              |      |         |            |         |               |
| Messages                                                               |                               |              |      |         |            |         |               |
| Unread                                                                 | Starred<br>숫 0                |              |      |         |            |         |               |